# ี ENSURE คู่มือการใช้งาน

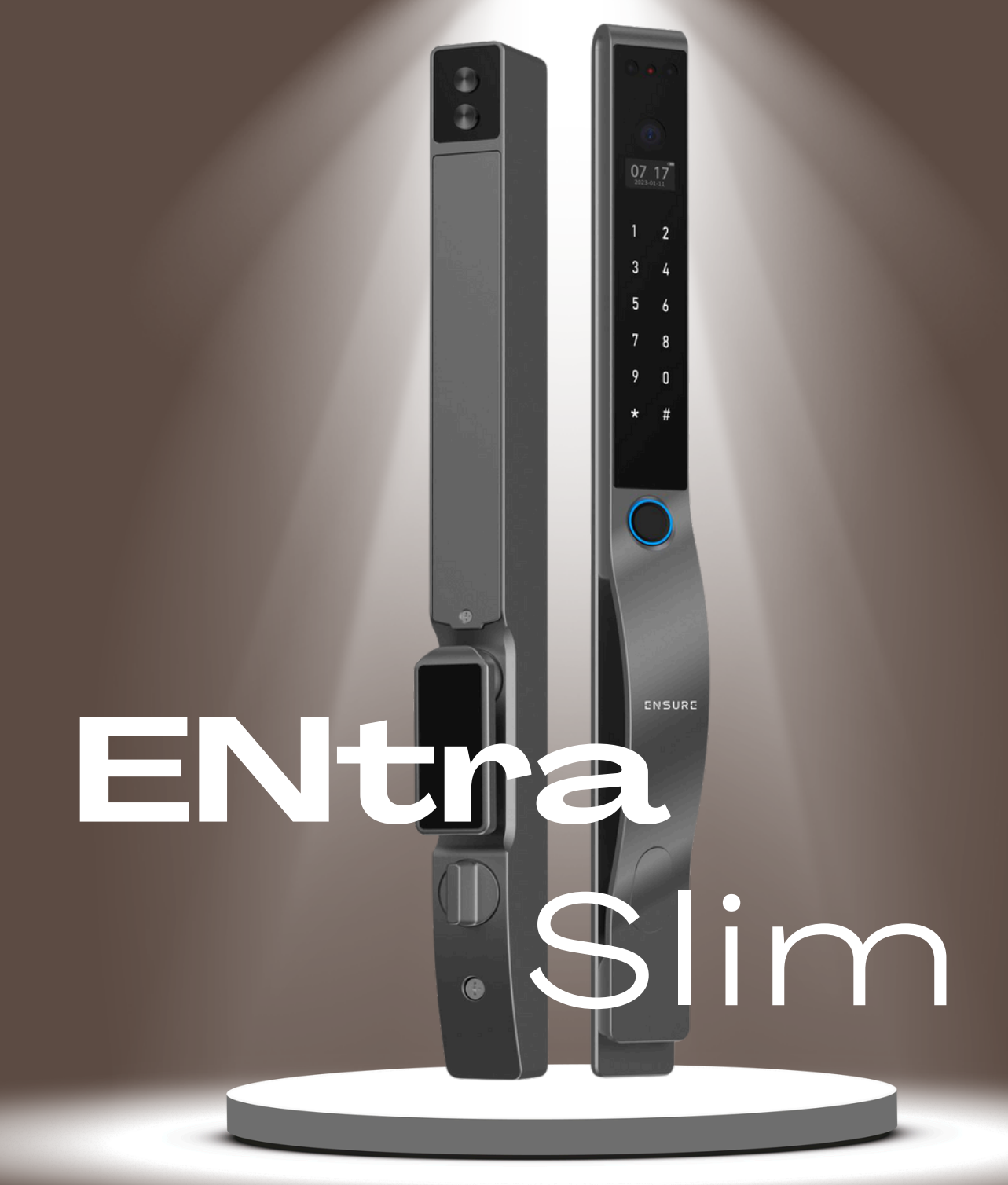

# ENSURE ENTRA SLIM ้เปลี่ยนฝ่ามือเป็นกุญแจ

#### " ยกระดับความสะดวกสบายในการเข้าบ้าน ให้กับทุกคนในครอบครัว "

- >นวัตกรรมสุดล้ำ สแกนฝ่ามือ
- >FACEKEY ปลดล็อคด้วยใบหน้าภายใน 0.5 วิ
- > ดีไซน์มือจับกลมกลืนเป็นอันหนึ่งอันเดียวกันกับตัวล็อค
- > สีเทา SILVER GREY เรียบหรู ข้ามกาลเวลา ผิวสัมผัสเรียบเนียนหมดจด
- > เหมาะสำหรับประตูบานเลื่อน และประตูไม้บานผลัก ที่เป็นประตูหลักของบ้าน
- > รองรับสแกนนิ้ว, คีย์การ์ด, กดรหัส, แอปพลิเคชั่น และกุญแจฉูกเฉิน

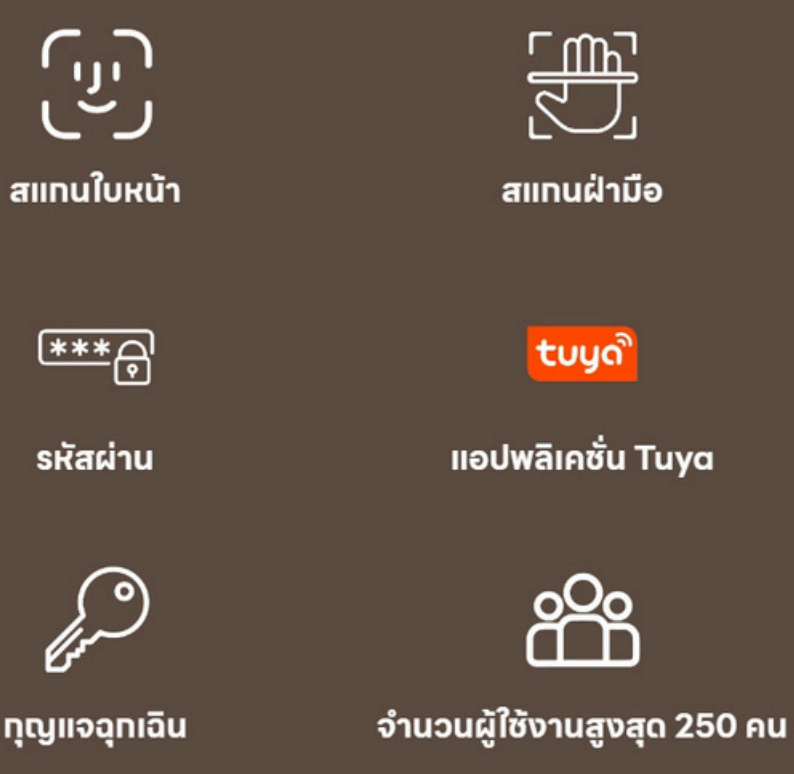

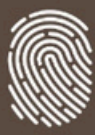

สแทนนิ้ว

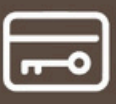

คีย์การ์ด

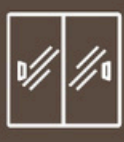

บานสไลด์+บานผลัท

| ฟังก์ชั่นการใช้งาน | สแกนหน้า                  | รองรับใบหน้า 50 ใบหน้า                                                                      |  |  |
|--------------------|---------------------------|---------------------------------------------------------------------------------------------|--|--|
|                    | กดรหัส คีย์การ์ด สแกนนิ้ว | สามารถจดจำคีย์การ์ดได้ 50 ใบ                                                                |  |  |
|                    | กุญแจฉุกเฉิน              | ภายในกล่องมีกุญแจฉุกเฉิน 2 ดอก                                                              |  |  |
| รายละเอียดพื้นฐาน  | ชาร์จไฟฉุกเฉิน            | 5v (micro USB)                                                                              |  |  |
|                    | แบตเตอรี่                 | 3200mA                                                                                      |  |  |
|                    | วัสดุ                     | อลูมิเนียมอัลลอย (Aluminium Alloy)                                                          |  |  |
|                    | กันน้ำ                    | IP67                                                                                        |  |  |
|                    | ความหนาของประตู           | ประตูบานผลัก 35-50 cm<br>ประตูบานเลื่อน ขอบเฟรม 5 cm<br>ระยะห่างระหว่างมุ้งลวด 6 cm (ถ้ามี) |  |  |

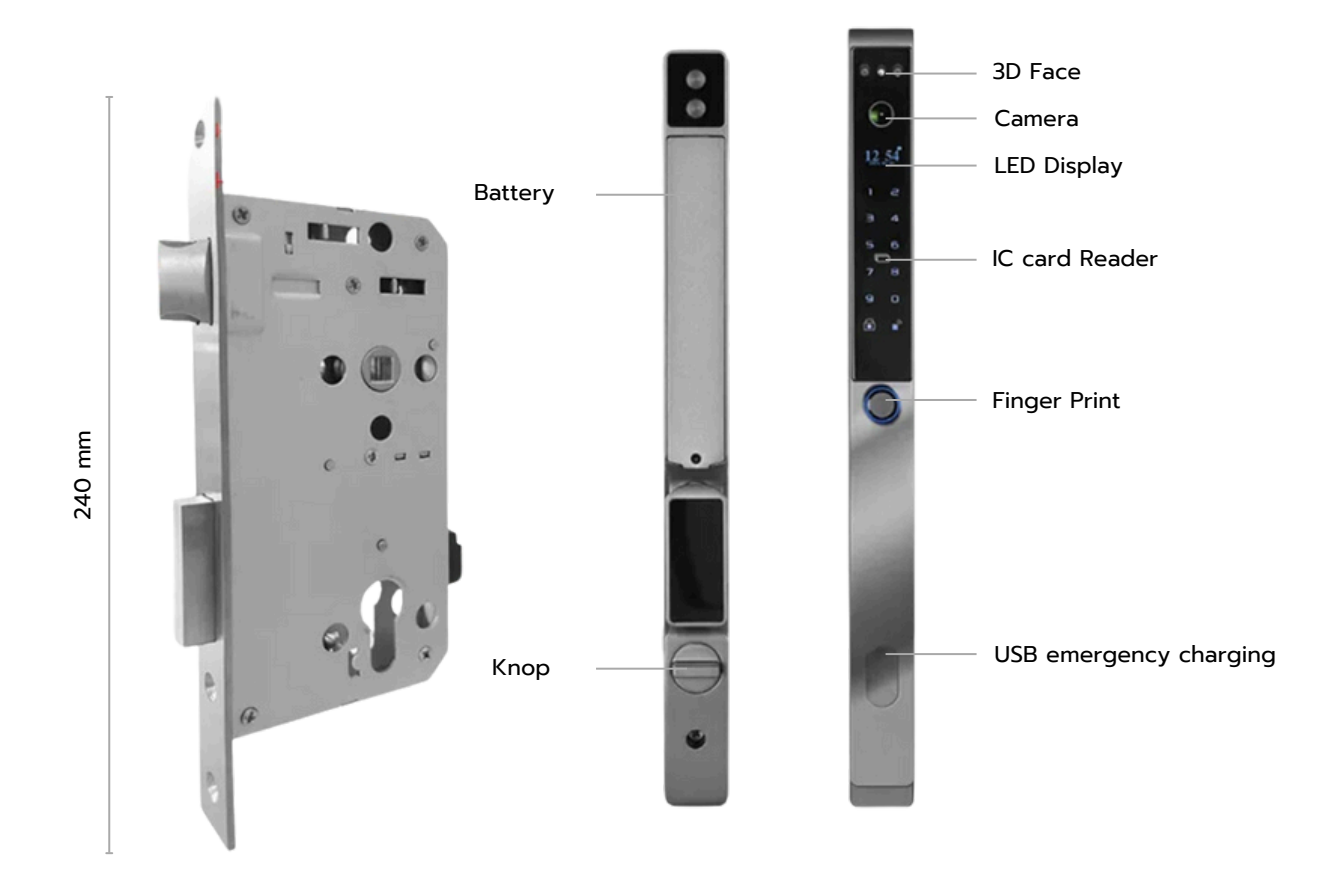

## <mark>ตั้งค่าการแก้ไข/เพิ่ม</mark>ข้อมูลตัวเครื่อง

้การตั้งค่ารหัสจากโรงงาน รหัสเริ่มต้น คือ 888

รหัสแอดมินสามารถเพิ่มได้สูงสุด 9 คน คือ รหัส 001-009 รหัสผู้ใช้ทั่วไป คือ รหัส 010-200

### ตั้งค่าผู้ใช้

 เพิ่มรหัสแอดมิน ในการเพิ่มผู้ใช้ กดปุ่ม "0" + "#" เพื่อเข้าสู่เมนูการตั้งค่า กด 1 เพื่อเข้าการตั้งค่าผู้ใช้ จากนั้นเลือกการตั้งค่าที่ต้องการ

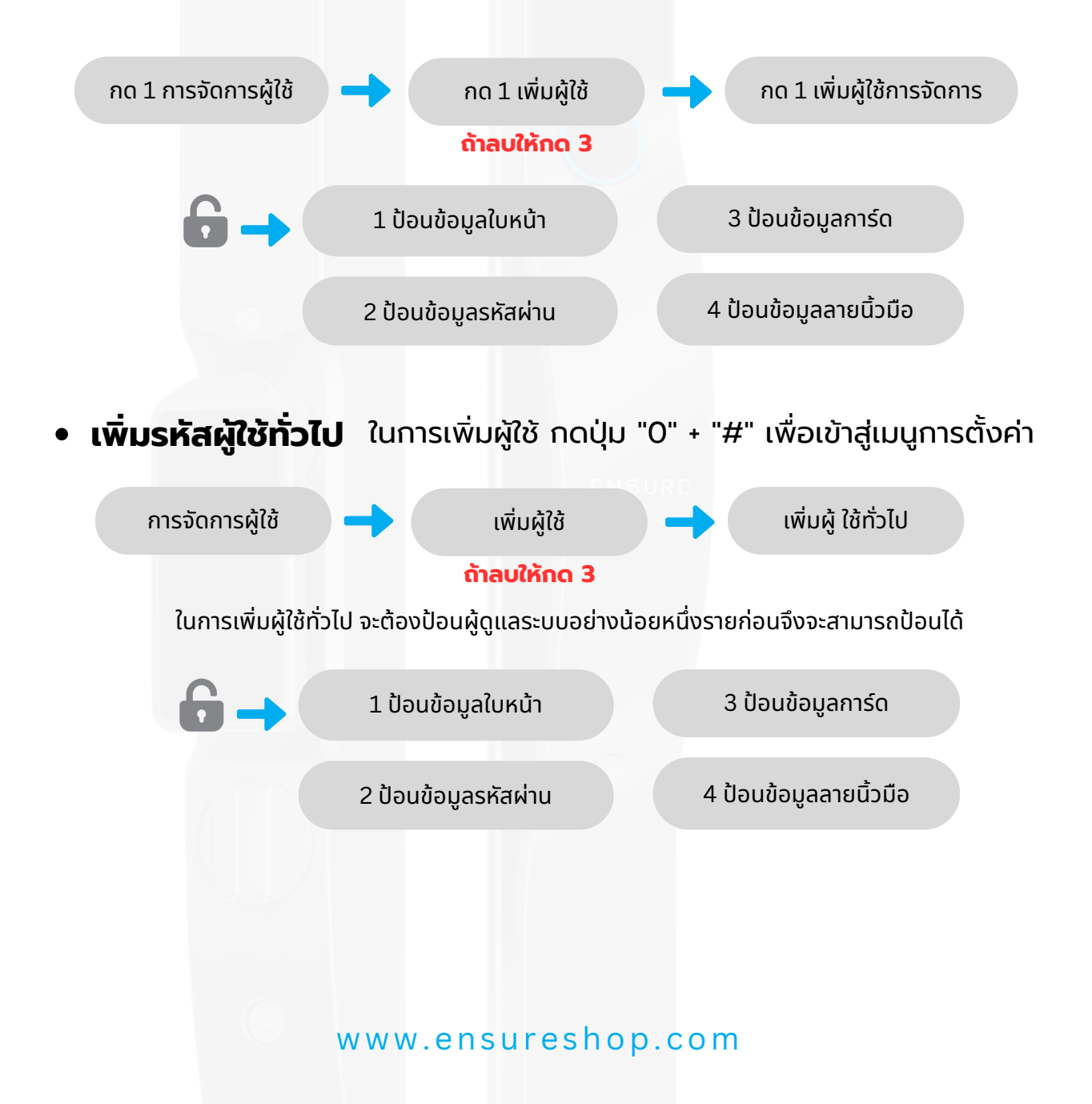

### <mark>ตั้งค่าการแก้ไข/เพิ่ม</mark>ข้อมูลตัวเครื่อง

#### การตั้งค่าระบบ

ในการเพิ่มผู้ใช้ กดปุ่ม "0" + "#" เพื่อเข้าสู่เมนูการตั้งค่า ตามด้วยรหัสแอดมิน กด 3 เพื่อเข้าการตั้งค่าระบบ จากนั้นเลือกการตั้งค่าที่ต้องการ

#### 🔶 ่ 1 การตั้งค่าเวลา

กดปุ่มตัวเลขโดยตรงเพื่อป้อนเวลาปัจจุบัน เช่น 10:30 น. ของวันที่ 1 มกราคม 2023 จะต้องป้อนเป็น 202301011030 กด ปุ่ม "#" เพื่อยืนยัน

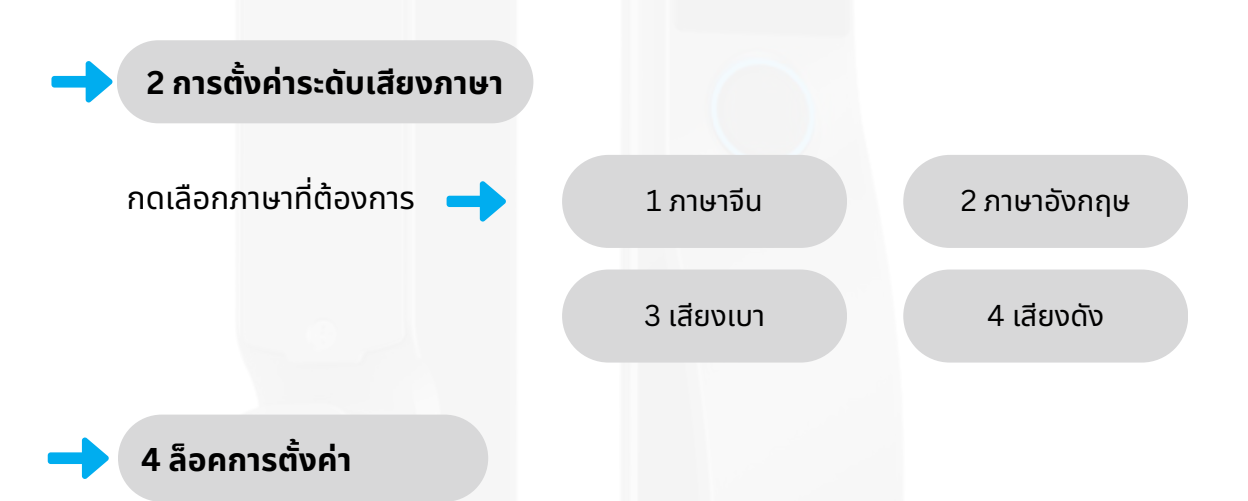

การตั้งค่าเวลาล็อคอัตโนมัติ คุณสามารถตั้งเวลาล็อคอัตโนมัติ เวลาล็อคอัตโนมัติที่มีประสิทธิภาพ คือ 2-9 วินาที; การล็อคกลับอัตโนมัติ คุณสามารถตั้งเวลาล็อคล่าช้าได้ เลือก 0 (ปิด)

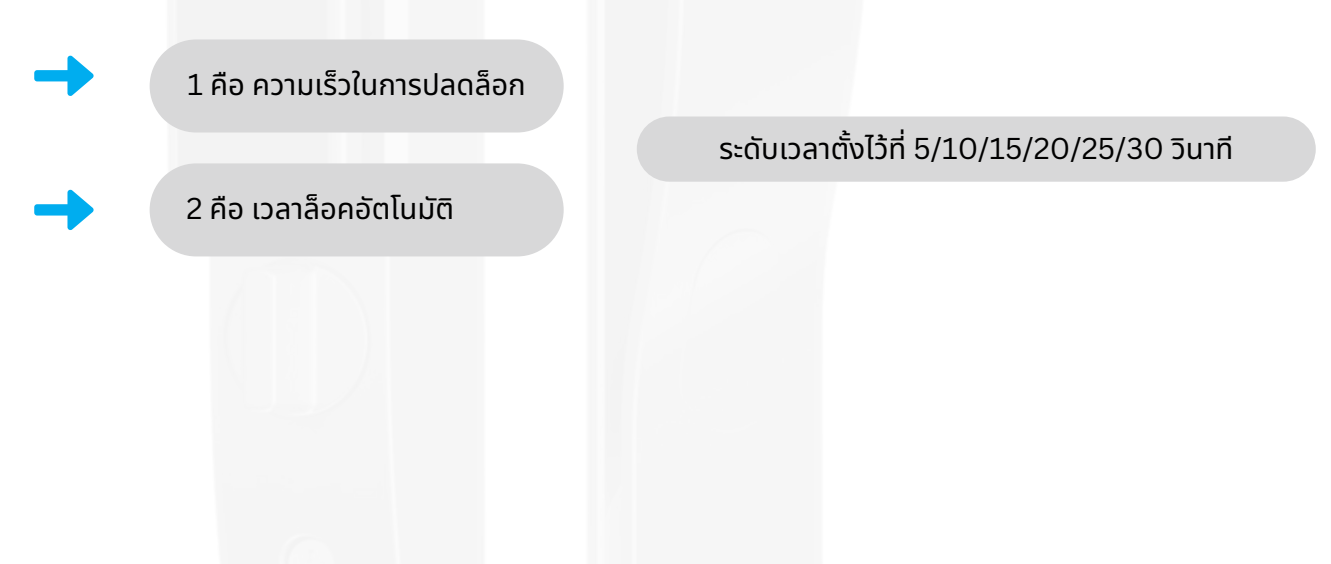

## ้ตั้งค่าการแก้ไข/เพิ่มข้อมูลตัวเครื่อง

### ตั้งค่าการเชื่อมแอพพลิเคชั่น

ดาวน์โหลดแอพพลิเคชั่น

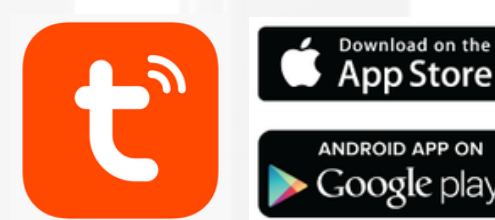

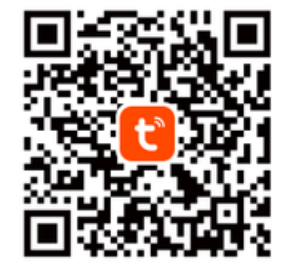

Tuya Smart App

ในการเพิ่มผู้ใช้ กดปุ่ม "0" + "#" เพื่อเข้าสู่เมนูการตั้งค่า กด 2 เพื่อเข้าการตั้งค่าเชื่อมแอพพลิเคชั่น

กด 1 เพิ่มผ่านแอพพลิเคชั่น

กด 1 ผ่าน WIFI

#### กดเพิ่ม Device ในแอพ **Tuya**

| ENSURE -                                                          | •                                                         | 15:54 🕇                                                             |                                                                                   | al 🗢 😰       | 15:54 🕇                         | al 🗢 🔝 |
|-------------------------------------------------------------------|-----------------------------------------------------------|---------------------------------------------------------------------|-----------------------------------------------------------------------------------|--------------|---------------------------------|--------|
| Cozy Home                                                         | Add Device                                                | < Ado                                                               | d Device                                                                          | Ξ            |                                 | ×      |
| Enjoy a cozy life with<br>ambient indicators and<br>device rules. | Create Scene                                              | Searching for nearby de<br>entered pairing mode .                   | Searching for nearby devices. Make sure your device has<br>entered pairing mode . |              | กรุณาป้อนข้อมูล Wi-Fi ของคุณ    |        |
|                                                                   | 문 สแกนคิวอาร์โค้ด                                         | Select Gateway                                                      |                                                                                   | >            | Choose Wi-Fi and enter password |        |
| Turn off all lights                                               |                                                           |                                                                     |                                                                                   |              | aisfibre_1                      | ±      |
| อปกรณ์ทั้งหมด Living Room Master Be ···                           |                                                           |                                                                     |                                                                                   |              | A 1111100000                    | ٢      |
|                                                                   |                                                           |                                                                     |                                                                                   |              |                                 |        |
| 1                                                                 | T .                                                       | Smart Lock                                                          |                                                                                   |              |                                 |        |
| Smart Lock<br>#09-05 15:51                                        | En102 kkc                                                 |                                                                     |                                                                                   |              |                                 |        |
| •                                                                 | F.                                                        |                                                                     |                                                                                   |              |                                 |        |
| LightMe All Color<br>ออฟไลน์                                      | LightMe All Color 3D Face Auto Lo<br>portlarí Living Room |                                                                     |                                                                                   |              |                                 |        |
|                                                                   |                                                           |                                                                     | เพิ่มเอง                                                                          |              |                                 |        |
| E.                                                                | T.                                                        | ระหมไฟฟ้า                                                           | Caekat                                                                            |              |                                 |        |
| 109<br>Living Room                                                | Smartlock En106                                           | 102011111                                                           | JUCKET                                                                            |              |                                 |        |
|                                                                   |                                                           | หลอดไฟ                                                              |                                                                                   |              |                                 |        |
| F                                                                 | F                                                         | เช่นเชอร์<br>ต่างๆ ได้รับ                                           | เค้ารับไฟฟ้า<br>เห                                                                | เต้ารับไฟฟ้า |                                 |        |
| บ้าน อัจจริยะ                                                     | Smart du                                                  | ไฟฟ้า(BLE+Wi-<br>Fi)<br>เครื่องใช้ (BLE+Wi-Fi)<br>ไฟฟ้าชนาด<br>ใหญ่ | (Wi-Fi)                                                                           | (Zigbee)     | <u> </u>                        | ิป     |
|                                                                   |                                                           | เครื่องใช้                                                          |                                                                                   | 1.1          |                                 |        |